## Nastavení účtu v aplikaci Mozilla Thunderbird

Dokument obsahuje obrazový návod na založení nového emailového účtu v aplikaci Mozilla Thunderbird.

1. Pokud ještě nemáte v Thunderbirdu nastavený žádný emailový účet, zobrazí se vám hlavní stránka s několika nabídkami, vy vyberte možnost Vytvořit nový účet. Pokud

| Ű        | ty                                    |
|----------|---------------------------------------|
| <b>*</b> | Zobrazit nastavení pro tento účet     |
| <b>-</b> | Vytvořit nový účet                    |
|          |                                       |
|          |                                       |
|          | ••••••                                |
| Na       | nstavení                              |
| Na<br>Q  | <b>istavení</b><br>Hledat ve zprávách |

Pokud již v Thunderbirdu máte vytvořený nějaký jiný účet, přejděte na záložku nástroje a zde vyberte Nastavení účtu, viz. Obrázek

|    | <u>N</u> ástroje                                         | Nápo <u>v</u> ěda                                    |                                   |         |
|----|----------------------------------------------------------|------------------------------------------------------|-----------------------------------|---------|
| 11 | <u>A</u> dresá                                           | ř                                                    | Ctrl+Shift+B                      | 1       |
|    | U <u>l</u> ožena<br>Správci<br>Správci                   | é soubory<br>e <u>d</u> oplňků<br>e a <u>k</u> tivit | Ctrl+J                            |         |
| ι  | <b>Eiltry zj</b><br>S <u>p</u> ustit<br>Sp <u>u</u> stit | práv<br>filtry na složo<br>filtry na zprá            | ce<br>Ivě                         | i složi |
| Ì  | <u>S</u> pustit<br>Smazat                                | kontrolu poši<br>nevyžádano                          | ty ve složce<br>u poštu ve složce |         |
|    | Importo<br>⊆hybov                                        | ovat<br>vá konzola                                   |                                   |         |
|    | Nas <u>t</u> av                                          | ení účtu                                             |                                   |         |
|    | Možnos                                                   | :ti                                                  |                                   | ]       |

Zobrazí se vám následující okno, vy vyberte vlevo dole tlačítko Akce účtu, zobrazí se vám nabídka kde vyberte Přidat poštovní účet...

| Nastavení účtu                                     |                                                                              |
|----------------------------------------------------|------------------------------------------------------------------------------|
| <ul> <li>Místní složky</li> </ul>                  | Nastavení účtu                                                               |
| Misto na disku                                     | Toto je speciální účet, se kterým nejsou spojené žádné identity              |
| Server odchozí pošty (SMTP)                        | Název účtu: Místní složky                                                    |
|                                                    | Složka pro zprávy                                                            |
|                                                    | Při u <u>k</u> ončení vysypat koš                                            |
|                                                    | Místní adresář:                                                              |
|                                                    | C:\Documents and Settings\Testik\Data aplikaci\Thunderbird\Profile Procházet |
|                                                    |                                                                              |
|                                                    |                                                                              |
|                                                    |                                                                              |
|                                                    |                                                                              |
|                                                    |                                                                              |
|                                                    |                                                                              |
|                                                    |                                                                              |
|                                                    |                                                                              |
|                                                    |                                                                              |
|                                                    |                                                                              |
|                                                    |                                                                              |
|                                                    |                                                                              |
|                                                    |                                                                              |
| <u>A</u> kce účtu 🔹                                |                                                                              |
| Přidat <u>p</u> oštovní účet…<br>Přidat jiný účet… | OK Zrušit                                                                    |
| Nastavit jako výchozí                              |                                                                              |
| Odeb <u>r</u> at účet                              | ]                                                                            |

- 2. Zobrazí se vám dialogové okno, kde vyplňte následující:
  - Do položky *Vaše jméno* si můžete sami zvolit název, pod kterým budete mít účet uložený v Thunderbirdu
  - Do položky *E-mail* zadejte svojí emailovou adresu, která je ve tvaru <u>emailova@adresa.cz</u> (v mém případě je to jiri.kufner@imatic.cz)
  - Do kolonky *Heslo* pak vyplňte vaše heslo, není nutné nechat si stejně jako já zaškrtnuté zapamatování

Když budete mít kolonky vyplněné, klikněte na tlačítko Pokračovat

| <u>V</u> aše jméno: | Jiří Kűfner           | Vaše jméno tak, jak se bude zobrazovat ostatním. |
|---------------------|-----------------------|--------------------------------------------------|
| E-mai <u>l</u> :    | jiri.kufner@imatic.cz |                                                  |
| <u>H</u> eslo:      |                       |                                                  |
|                     | Pamatovat si heslo    |                                                  |
|                     |                       |                                                  |
|                     |                       |                                                  |
|                     |                       |                                                  |
|                     |                       |                                                  |
|                     |                       |                                                  |
|                     |                       |                                                  |
|                     |                       |                                                  |
|                     |                       |                                                  |
|                     |                       |                                                  |

3. Na další obrazovce vyberte Ruční nastavení

| <u>V</u> aše jméno: | Jiří Kűfner            | Vaše jméno tak, jak se bude zobrazovat ostatním. |
|---------------------|------------------------|--------------------------------------------------|
| E-maiļ:             | jiri.kufner@imatic.cz  |                                                  |
| <u>H</u> eslo:      | •••••                  |                                                  |
|                     | Pamatovat si heslo     |                                                  |
| ) IMAP (vzdáler     | né složky) 🔵 POP3 (mís | tní uložiště pošty)                              |

4. Okno, které se vám otevře, vyplňte následujícím způsobem a klikněte na tlačítko Vytvořit účet. Jen do části Uživatelské jméno vyplňte celou svoji emailovou adresu.

| : Jiří Kűfne<br>jiri.kufne<br>  | er<br>er@ima<br>•••<br>atovat | atic.cz<br>si heslo                         | Vaše jméno tak,                                                         | , jak se l                | bude zo                   | brazov                                                                                     | vat ostatním.                                                                                  |                                                                                                    |                                                                                                    |                                                                                                    |
|---------------------------------|-------------------------------|---------------------------------------------|-------------------------------------------------------------------------|---------------------------|---------------------------|--------------------------------------------------------------------------------------------|------------------------------------------------------------------------------------------------|----------------------------------------------------------------------------------------------------|----------------------------------------------------------------------------------------------------|----------------------------------------------------------------------------------------------------|
| Jiří Kűfn<br>jiri.kufne<br>Pama | er@ima<br>•••<br>atovat       | atic.cz<br>si heslo                         | Vaše jméno tak,                                                         | , jak se l                | bude zo                   | brazov                                                                                     | vat ostatním.                                                                                  |                                                                                                    |                                                                                                    |                                                                                                    |
| jiri.kufne                      | er@ima<br>•••<br>atovat       | si heslo                                    |                                                                         |                           |                           |                                                                                            |                                                                                                |                                                                                                    |                                                                                                    |                                                                                                    |
| ₽ama                            | atovat                        | si heslo                                    |                                                                         |                           |                           |                                                                                            |                                                                                                |                                                                                                    |                                                                                                    |                                                                                                    |
| Pama                            | atovat                        | si heslo                                    |                                                                         |                           |                           |                                                                                            |                                                                                                |                                                                                                    |                                                                                                    |                                                                                                    |
|                                 |                               |                                             |                                                                         |                           |                           |                                                                                            |                                                                                                |                                                                                                    |                                                                                                    |                                                                                                    |
|                                 |                               |                                             |                                                                         |                           |                           |                                                                                            |                                                                                                |                                                                                                    |                                                                                                    |                                                                                                    |
|                                 |                               |                                             |                                                                         |                           |                           |                                                                                            |                                                                                                |                                                                                                    |                                                                                                    |                                                                                                    |
|                                 |                               |                                             |                                                                         |                           |                           |                                                                                            |                                                                                                |                                                                                                    |                                                                                                    |                                                                                                    |
|                                 |                               | Nazev se                                    | rveru                                                                   |                           | Port                      | _                                                                                          | SSL                                                                                            |                                                                                                    | Autentizace                                                                                                    |                                                                                                    |
| zí IMAP                         | *                             | mail.imat                                   | .ic.cz                                                                  |                           | 993                       | *                                                                                          | SSL/TLS                                                                                        | *                                                                                                    | Heslo, zabezpečený přenos                                                                                                    | ×                                                                                                    |
| zí SMTP                         |                               | smtp.ima                                    | tic.cz                                                                  | ~                         | 465                       | *                                                                                          | SSL/TLS                                                                                        | ~                                                                                                    | Heslo, zabezpečený přenos                                                                                                    |                                                                                                    |
| 10                              |                               | jiri.kufne                                  | r@imatic.cz                                                             |                           |                           |                                                                                            |                                                                                                |                                                                                                    |                                                                                                    |                                                                                                    |
|                                 |                               |                                             |                                                                         |                           |                           |                                                                                            |                                                                                                |                                                                                                    |                                                                                                    |                                                                                                    |
| vení                            |                               |                                             |                                                                         |                           |                           |                                                                                            | Znovu ote                                                                                      | estovat                                                                                                    | Yytvořit účet                                                                                                    | išit                                                                                                    |
|                                 | izi IMAP<br>Izi SMTP<br>10    | izi IMAP <u>v</u><br>izi SMTP<br>io<br>vení | izi IMAP <u>mail.imat</u><br>izi SMTP smtp.ima<br>10 jiri.kufne<br>wení | IZI IMAP V maii.imatic.cz | Izi IMAP V mail.imatic.cz | Izi IMAP V mail.imatic.cz 993<br>Izi SMTP smtp.imatic.cz V 465<br>Io jiri.kufner@imatic.cz | IZI IMAP V mail.imatic.cz 993 V<br>IZI SMTP smtp.imatic.cz V 465 V<br>IO jiri.kufner@imatic.cz | IMAP     mail.imatic.cz     993     SSL/TLS       Izí     SMTP     smtp.imatic.cz     465     SSL/TLS       10     jiri.kufner@imatic.cz | IMAP     mail.matic.cz     993     SSL/TLS       Izí     SMTP     smtp.imatic.cz     465     SSL/TLS       Io     jiri.kufner@imatic.cz | IZI       IMAP       mail.imatic.cz       993       SSL/TLS       Heslo, zabezpečený přenos         Izí       SMTP       smtp.imatic.cz       465       SSL/TLS       Heslo, zabezpečený přenos         Io       jiri.kufner@imatic.cz       10       Znovu otestovat       Yytvořit účet       Zru |